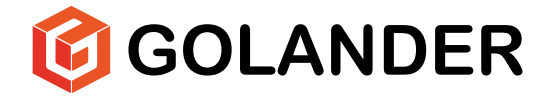

# Syringe Pump LAA series Operating Manual

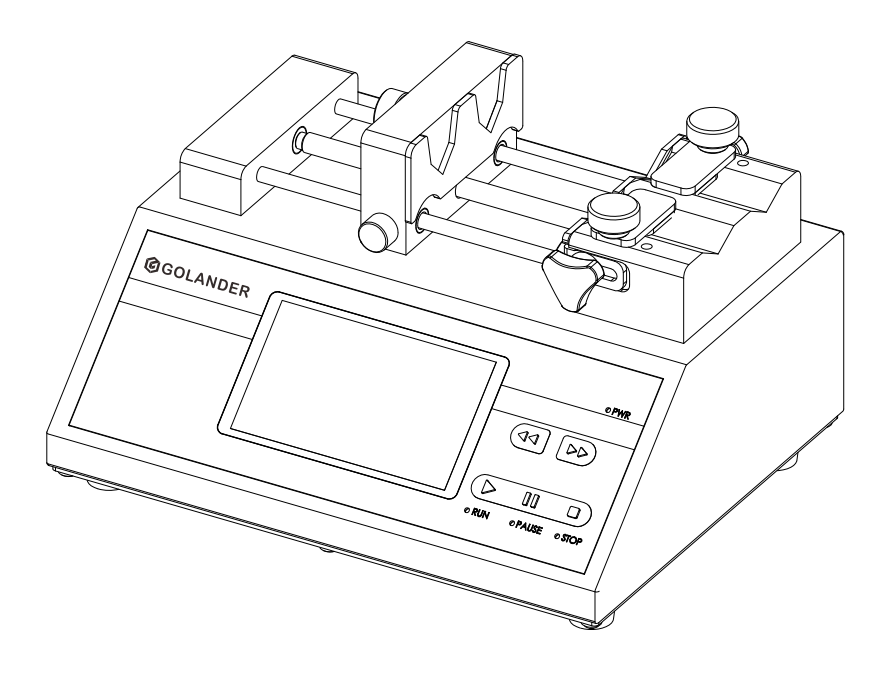

## Contents

| 1 |
|---|
| 2 |
| 2 |
| 3 |
| 1 |
| 1 |
| 1 |
| 5 |
| 3 |
| 3 |
| 3 |
| 3 |
| 3 |
| 3 |
| 9 |
| 9 |
| 1 |
| 3 |
| ) |
| ) |
| 2 |
| 3 |
| 1 |
| 1 |
| 1 |
| 5 |
| 7 |
| 7 |
| 3 |
| 9 |
|   |

## **Safety Precautions**

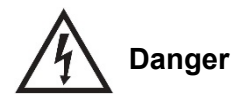

- To avoid damage, use the correct voltage indicated on the rating plate label of the pump.
- Make no unauthorized dismantling, changes or modifications to the pump. This may result in malfunctions or potential accidents. Take special care when servicing internal components.
- Keep a distance from the lead screw when the syringe pump is in operation. Fingers or loose clothing may get caught in the drive.

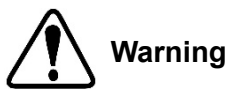

- When installing a syringe, the limit block must be adjusted to the appropriate position to avoid accidental damage to the syringe. Our company cannot be held liable for loss caused by damage to the syringe, including leakage of toxic, hazardous or valuable liquids.
- Turn off the power before connecting or disconnecting external control devices or communication interfaces.
- The pump is equipped with a grounding plug. It must be well grounded at all times.
- This product is not intended for medical use.

## **1** Description

LAA series syringe pumps work with various sizes of syringes and with five working modes: infuse, withdraw, infuse/ withdraw, withdraw/infuse and continuous cycle. Its high-resolution color LCD touch screen is convenient for parameter setting. Multiple indicators clearly indicate the working status. A variety of built-in syringe manufacturers and specifications for easy selection. Pre-stored data can adapt to different flow requirements. High-precision control with protection and alarm mechanisms. External signal controls start and stop. The built-in RS-485 communication interface which supports the MODBUS protocol allows one or multiple pumps to be easily controlled by external devices.

**LAA-01,** single syringe, size 10uL-60mL, linear velocity from 1um/min to 150mm/min

**LAA-02**, dual syringes, size 10uL-60mL, linear velocity from 1um/min to 150mm/min.

#### Applications

- Micro volume transfer
- Micro flow rate transfer
- No pulsation transfer
- High-precision transfer

## 2 Functions and Features

- Multiple work modes
- Color LCD touch screen for ease of use
- Support screen lock, key mute operation.
- Indicators for clear indication of operation status
- Support a variety of syringes, both standard and selfdefined
- Multiple pre-stored data

- High precision control
- RS485 MODBUS communication
- External control signal to control start/stop and direction
- Wide range of power input
- All-metal housing

## **3 Components and Connectors**

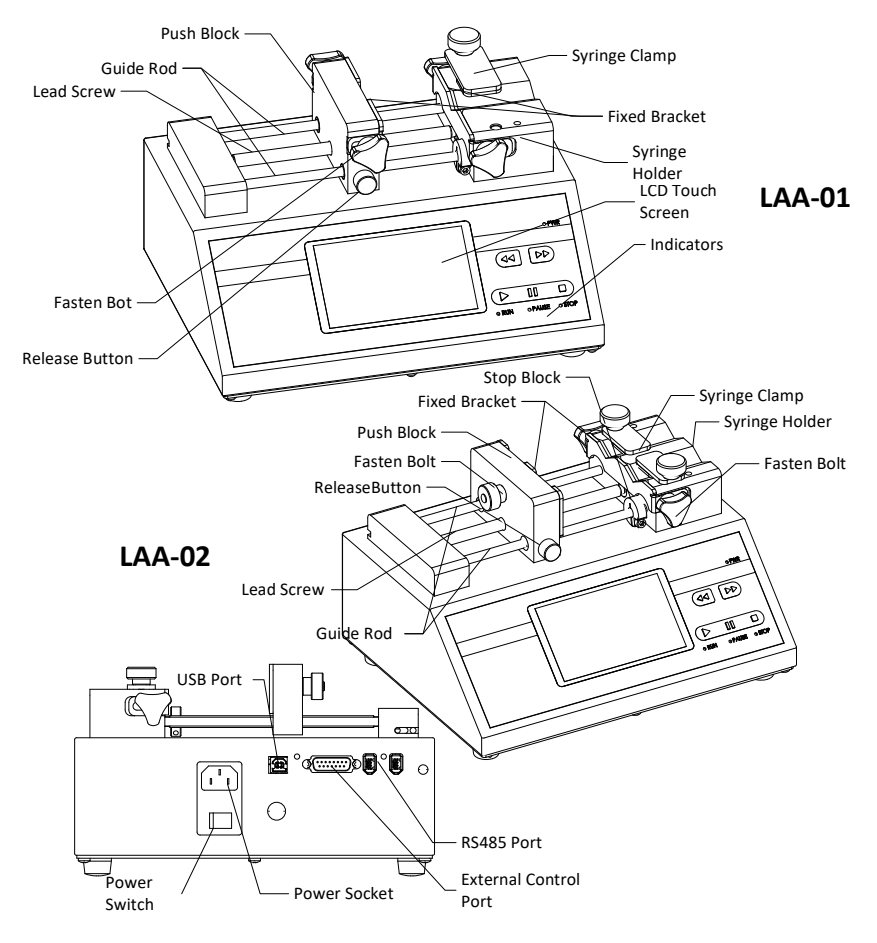

Figure 1. Components and Connectors

## 4 Display Panel and Operating Keypad

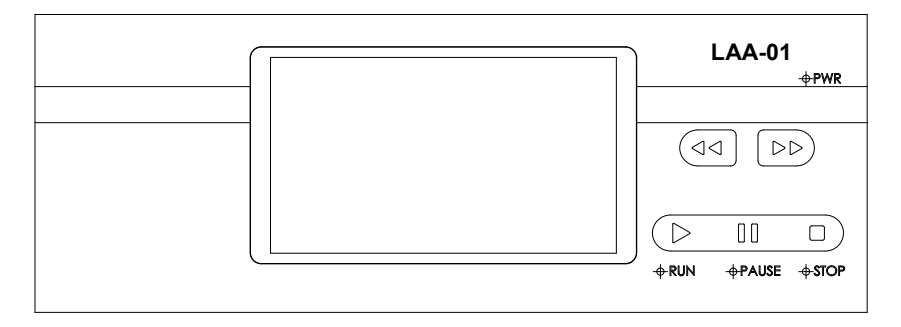

Figure 2. Display Panel

### 4.1 Keypad

START key. Press to start or resume the defined operation.

PAUSE key.

STOP key. Stop or reset the operation

**FAST FORWARD** key. When the drive stopped, press and hold the key to push at the maximum speed.

 $\blacksquare$  FAST BACKWARD key. When the drive stopped, press and hold the key to retreat at the maximum speed

Blue indicator: power indicator.

Green indicator: operation indicator. When the drive starts, this indicator turns on.

- Yellow indicator: pause indicator. When the drive pauses, this indicator turns on.
- Red indicator: this indicator turns on when an operation is stopped or completed. The light blinks when the motor losses speed.

### 4.2 LCD Touch Screen Display

**Data entry:** When the drive is not running, press the number to input desired value in the pop-up window.

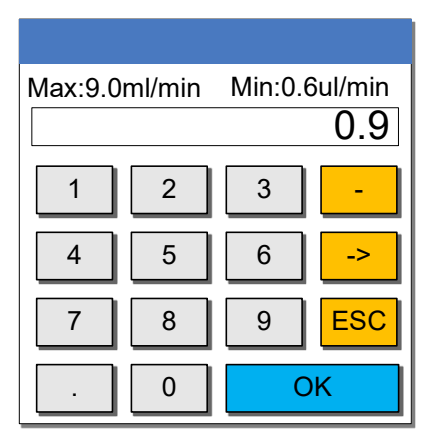

Figure 3. Flow input screen

Max: Maximum input value Min: Minimum input value ->: Delete the last digit ESC: Cancel the current entry data OK: Confirm the current entry data

### 4.3 Keys

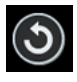

Return key: Return to the previous operation screen

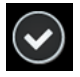

Confirm key: Confirm the current entry data and save

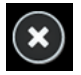

Cancel key: Cancel current changes. Do not save.

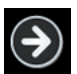

Next key: Go to the next page

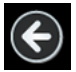

Return key: Return to the previous page

### 4.4 Main Display

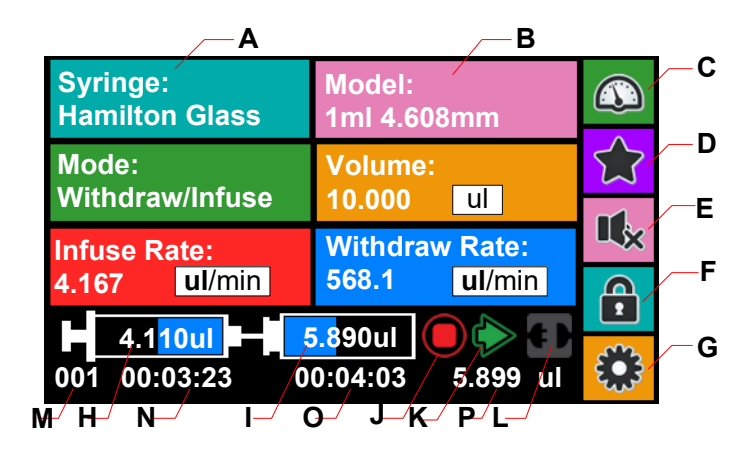

Figure 4. Main Interface Display

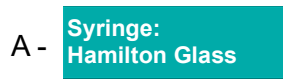

Selection of syringe manufacturers. "Custom "is for self-defined syringes.

| Syringe Brand                                               |  |                                |
|-------------------------------------------------------------|--|--------------------------------|
| Custom<br>Custom<br>BD Glass<br>BD Plastic<br>Cadence Glass |  | Choose the brand<br>of syringe |

Figure 5. Syringe manufacturers

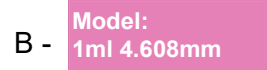

Syringe specifications, including the inner diameter of a syringe and the volume of a syringe. Press to enter the syringe selection interface.

| Syringe Model                                                                                                    |                                              |  |
|----------------------------------------------------------------------------------------------------|----------------------------------------------|--|
| 1ml         4.699mm           1ml         4.699mm           3ml         8.585mm           5ml         11.989mm           10ml         14.427mm | Min<br>17.324nl/min<br>Max<br>2601.308ul/min |  |

Figure 6. Syringe model selection

When "Custom" is selected as the syringe manufacturer, the ID and volume can be self-defined on the custom syringe setting page.

|           | Custom S | yringe |   |
|-----------|----------|--------|---|
| Syinge ID |          |        |   |
|           | 2.345    | mm     |   |
| Syringe V | olume    |        |   |
|           | 20       | ml     |   |
|           |          |        | ٩ |

Figure 7. Custom Syringe

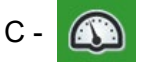

Press this icon to enter the process setup interface.

| Proces         | s Setup |
|----------------|---------|
| Set Delay      |         |
| 00: 50: 23     | 11      |
| Set Loop       | 1       |
| Total Volume C | lear 🕥  |

Figure 8. Process Setup

Set Delay:set the delay time in motion, first delay then

operation.

<u>Set Loop</u>: Set the number of loops for repetitive operation.

• <u>Total volume</u>: clear accumulative volume.

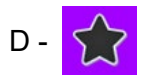

Quick Settings: Press this icon to enter the quick setting interface for the selection of pre-entered three sets of data.

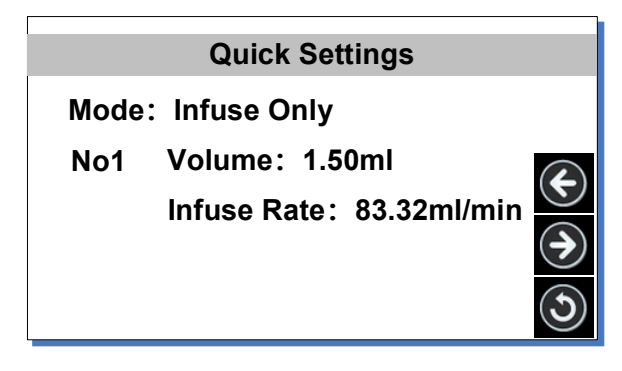

Figure 9. Quick Settings

E - Key Tone. To mute/unmute the key tone.

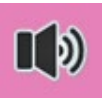

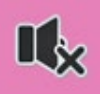

Tone on

Tone off

Figure 10. Key Tone

F - Lock. To lock the screen. It prevents setting modification.

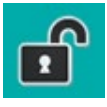

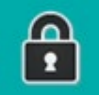

unlocked

Locked

Figure 11. Screen Lock

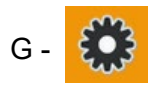

System setting. Click the icon to enter the system setting interface to change the settings.

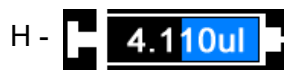

The current volume in a syringe is displayed. The blue bar shows progress with the current fluid volume.

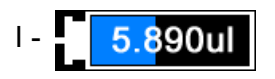

Current fluid volume in an external container. The blue bar shows progress with the current fluid volume.

#### J - Operation status.

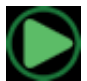

Motor in operation

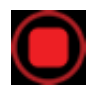

Motor off

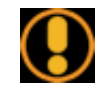

Motor loss speed

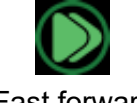

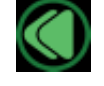

Fast forward

Fast backward

Figure 12. Operation status

K - Direction

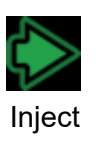

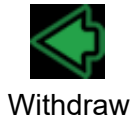

Figure 13. Direction

L - Communication status

#### LAA Series Syringe Pump

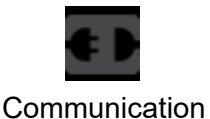

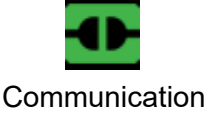

disconnected

connected

Figure 14. Communication status

- M Operation loops remained for the current operation.
- N Time elapsed for the current operation.
- O Remaining time for the current operation.
- P Accumulated volume.
- Q Mode: Withdraw/Infuse

Work Mode: Press here to enter the work mode selection interface.

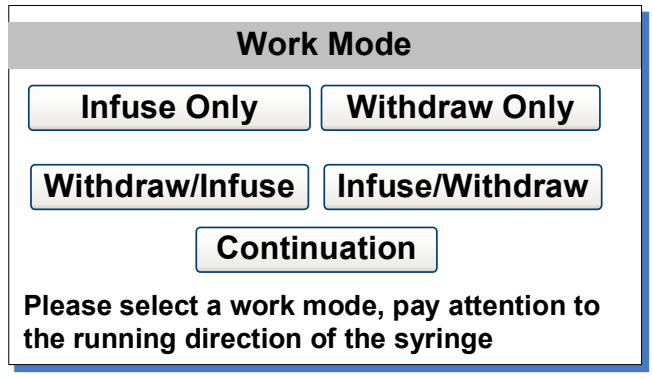

Figure 15. Work Mode interface

**Infuse Only**: Only allow single-direction operation of infusion. If replay loops are set, multiple infusions can be conducted.

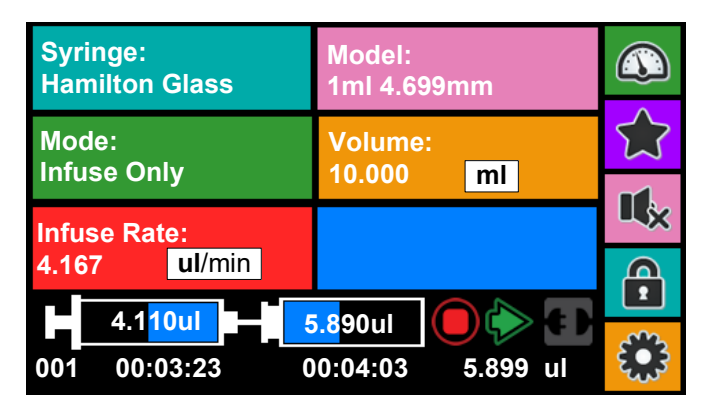

Figure 16. Infuse only display Interface

**Withdraw only**: Only allow single direction operation of withdrawing. If replay loops are set, multiple withdrawals can be done.

| Syringe:<br>Hamilton Glass | Model:<br>1ml 4.699mm       |                  |
|----------------------------|-----------------------------|------------------|
| Mode:<br>Withdraw Only     | Volume:                     | $\widehat{\Box}$ |
|                            |                             |                  |
|                            | 568.1 <b>ul</b> /min        | Â                |
| 4.1 <mark>10ul</mark>      | 5.8 <mark>90ul 🜔 🔶 🗊</mark> |                  |
| 001 00:03:23               | 00:04:03 5.899 ul           | ર્દ્યુરે         |

Figure 17. Withdraw only display interface

**Withdraw/infuse**: It allows withdrawal first then infusion. Multiple loops can be set for multiple operations.

| Syringe:<br>Hamilton Glass |                                   | Model:<br>1ml 4.699 | Model:<br>1ml 4.699mm |  |
|----------------------------|-----------------------------------|---------------------|-----------------------|--|
| Mode:<br>Withdraw/Infuse   |                                   | Volume:             | Volume:               |  |
| Infuse Rate:               |                                   | Withdraw            | Withdraw Rate:        |  |
| 4.167                      | ul/min                            | 568.1               | ul/min                |  |
| 001                        | 4.1 <mark>10ul</mark><br>00:03:23 | 5.890ul<br>00:04:03 | 5.899 ul              |  |

Figure 18. Withdraw/infuse display interface

**Infuse/withdraw**: It allows infusion first then withdrawal. Multiple loops can be set for multiple operations.

| Syringe:<br>Hamilton Glass | Model:<br>1ml 4.699mm |           |
|----------------------------|-----------------------|-----------|
| Mode:<br>Infuso/Withdraw   | Volume:               | 5         |
| iniuse/withuraw            | 10.000 mi             | 2         |
| Infuse Rate:               | Withdraw Rate:        |           |
| 4.167 <b>ul</b> /min       | 568.1 <b>ul</b> /min  | A         |
| 4.1 <mark>10ul</mark>      | 5.890ul               |           |
| 001 00:03:23               | 00:04:03 5.899 ul     | ર્દ્યુ કે |

Figure 19. Infuse/Withdraw display interface

**Continuation**: Operation conducted through external signals or communication. Pulse or Elec can be selected as the control mode.

| Syringe:<br>Hamilton Glass    | Model:<br>1ml 4.699mm |                  |
|-------------------------------|-----------------------|------------------|
| Mode:                         | Control:              | $\widehat{\Box}$ |
| Continuation                  | Puise                 | II.              |
| Aate:<br>4.167 <b>ul</b> /min | Infuse                | A                |
| 4.1 <mark>10ul</mark>         | 5.890ul               |                  |
| 001 00:03:23                  | 00:04:03 5.899 ul     | £.33             |

Figure 20. Continuation display interface

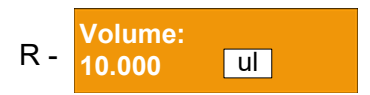

Volume: Set the required volume to withdraw or infuse. Press the volume value to change it. Press the volume unit to switch between ul and ml.

Infuse Rate/ Withdraw Rate: Set infuse flow rate and withdraw flow rate. Press the flow rate value to modify. Press flow rate unit to switch among nl/min, ul/min and ml/min.

Attention: When "Overflow" or "Underflow" is shown, the value entered is out of range. Please re-enter the value or change the unit.

### 4.5 System Setting

When the drive is not running, press

enter the system setting interface.

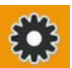

on the main screen to

#### LAA Series Syringe Pump

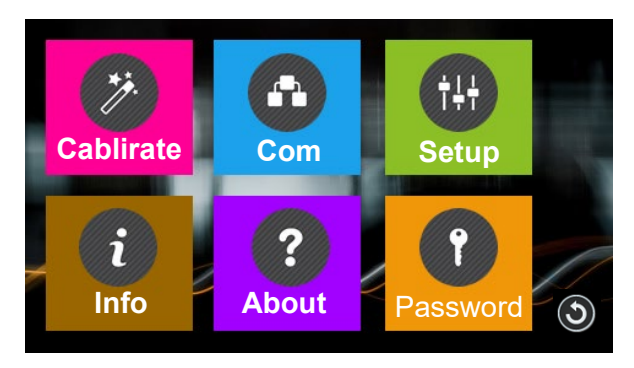

Figure 21. System Setting

**Calibration** - Calibrate the flow rate for a custom syringe by following the instruction of the calibration wizard and measuring the volume dispensed to make display the actual flow rate.

**Com** - It is the setting for RS485 MODBUS communication, including baud rate, transmission mode and pump address. To change the address, click the address number on the screen, then input the value in the pop-up window. Restart the drive to apply the settings.

| Communication Setup |                              |   |
|---------------------|------------------------------|---|
| Bau(bps)            | Mode:                        |   |
| ○4800               | <ul> <li>Computer</li> </ul> |   |
| . ● 9600            | <b>OPLC</b>                  |   |
| ○ 19200             | Pump NO.1                    |   |
| ○ 38400             | ()<br>()                     | ) |

Figure 22. Communication Settings

**Setup** - Set up general settings as shown below.

| General Settings                        |         |        |        |
|-----------------------------------------|---------|--------|--------|
| Force:                                  | 100     | %      |        |
| Backlight:                              | 100     | %      |        |
| Language:                               | English | Alarm: | ENABLE |
| Default:                                | Rest    | ore    |        |
| Warning! Factory defaults will be reset |         |        |        |

Figure 23. General Settings

- **Force**: The force is set according to the material of a syringe to prevent damage. Press the number to change the value.
- **Backlight**: Brightness of the backlight. Press the number to change the value.
- Language: System langue, English or Chinese.
- Alarm: Enabled or disable the alarm when jammed.
- **Default**: Reset the drive to factory settings. Restart the drive to apply the setting.

**Info** - It shows the hardware version, software version, drive temperature, total power-on time, total run time, power-on cycles and serial number.

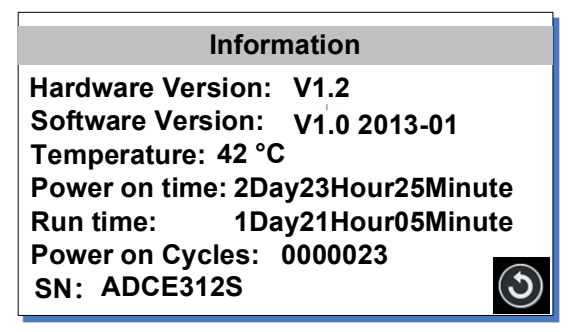

Figure 24. Information

About - It shows the functions and features of the pump.

Password - A password can be set to lock the screen and prevent

a user from changing parameters accidentally. The default password is empty.

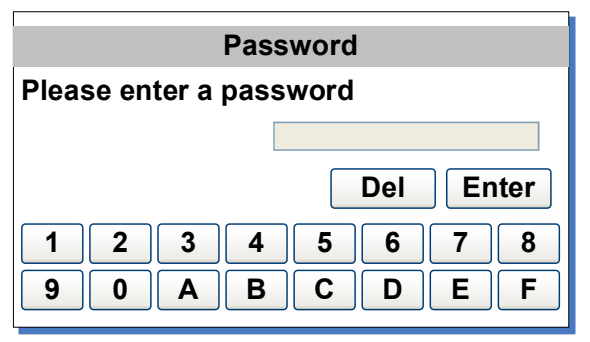

Figure 25. Password

## **5 External Control Interface**

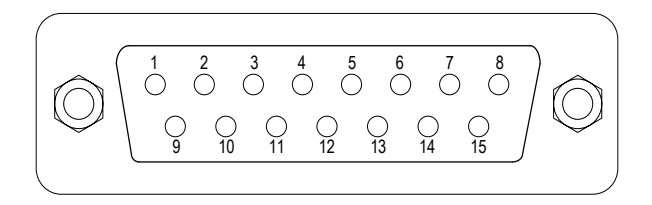

#### DB15 Interface

| Pin | Mark  | Note                                       |
|-----|-------|--------------------------------------------|
| 1   |       |                                            |
| 2   | В     | Communication interface, B pole of RS485   |
| 3   | А     | Communication interface, A pole of RS485   |
| 4   | VCC_W | External DC power input                    |
| 5   |       |                                            |
| 6   | CW_IN | External input signal to control direction |
| 7   |       |                                            |
| 8   | COM   | Ground of external power                   |
| 9   |       |                                            |
| 10  | +24V  | Positive of internal +24V power source     |

#### LAA Series Syringe Pump

|            | , , , , , , , , , , , , , , , , , , , , |       |                                  |  |  |
|------------|-----------------------------------------|-------|----------------------------------|--|--|
| 11 GND Gro |                                         | GND   | Ground of Internal power source  |  |  |
|            | 12 CW Direction signal output           |       | Direction signal output          |  |  |
|            | 13                                      | RS_IN | External start/stop signal input |  |  |
|            | 14                                      |       |                                  |  |  |
|            | 15                                      | RS    | Start/stop signal output         |  |  |

#### RS485 Interface

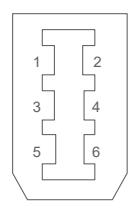

| Pin | Mark | Note                                     |
|-----|------|------------------------------------------|
| 1   |      |                                          |
| 2   |      |                                          |
| 3   | В    | Communication interface, B pole of RS485 |
| 4   | А    | Communication interface, A pole of RS485 |
| 5   |      |                                          |
| 6   |      |                                          |

USB Interface

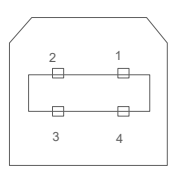

| Pin | Mark  | Note             |  |
|-----|-------|------------------|--|
| 1   | +5V   | +5V power source |  |
| 2   | DATA- | Data -           |  |
| 3   | DATA+ | Data +           |  |
| 4   | GND   | Power Ground     |  |

## **6 Operation Instructions**

### 6.1 Before Operating

- 1) Please check the packing slip to ensure all parts are included and intact. If there is a problem, please contact the manufacturer or distributor.
- 2) Read the instructions.
- 3) At least 200mm space from the back of the pump should be maintained when in operation.

## 6.2 Install Syringe

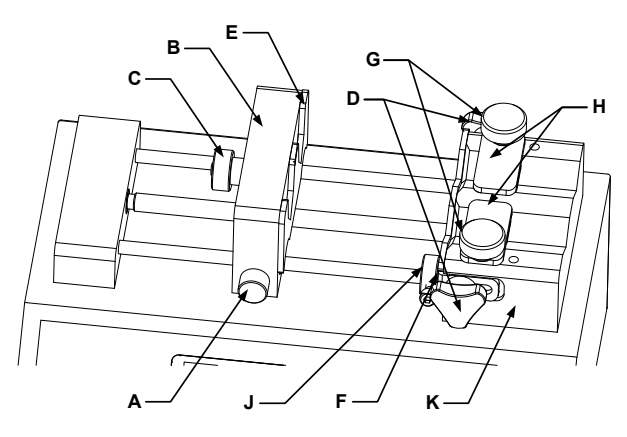

Figure 26. Install Syringe

- 1) Press release button A, and move block B to the position for the length of the syringe.
- 2) Loose the fasten bolts C and D and adjust the position of the fixed brackets E and F.
- 3) Lift the screw G and rotate the syringe clamp 180 degrees.
- 4) Place the syringe in the groove of the syringe holder K, fix the plunger flange of the syringe on the fixed bracket E, and fix the barrel flange on the fixed bracket F.
- 5) Lift the screw G and rotate the syringe clamp 180 degrees to hold the syringe in position.
- 6) Tighten the fastening bolts C and D.

7) Use Allen Key to adjust the position of stop block J to prevent over-pushing the syringe.

### 6.3 Power Connection

The voltage of the power supply should match what is indicated on the rating plate label of the pump. Please plug the power cord into the power connector on the rear of the drive and plug the opposite end of the power cord into an electrical outlet. Flip the power switch located on the rear of the drive.

### 6.4 First Run Wizard

When using the drive for the first time or after a factory reset, the system will show a welcome message, then the selection of syringe brand -> syringe model -> Work Mode. A user can set the parameters and operation mode according to the requirement. The drive will save the information. One only needs to run the wizard once.

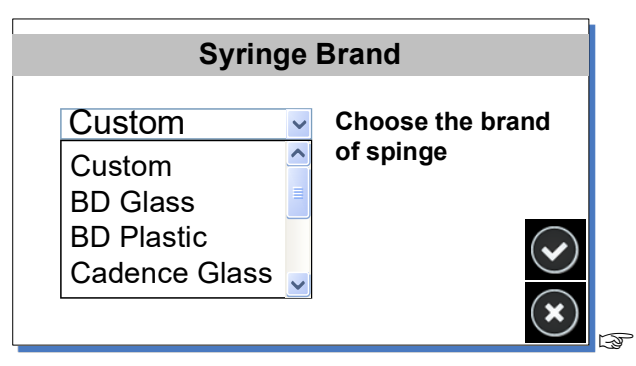

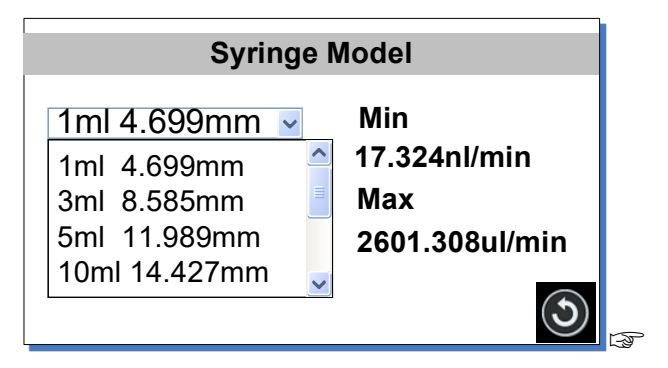

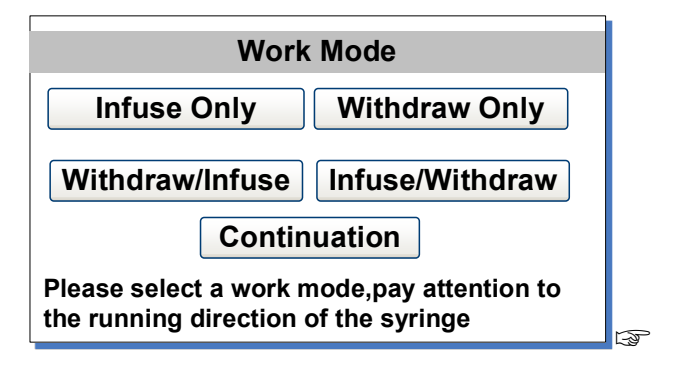

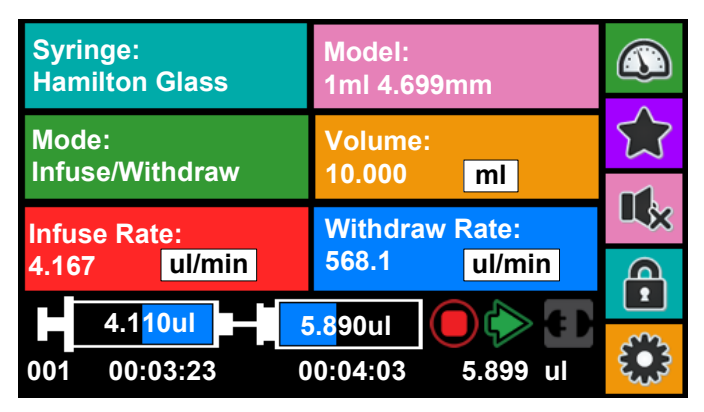

Figure 27. First Run Wizard

### **6.5 Operation Flowchart**

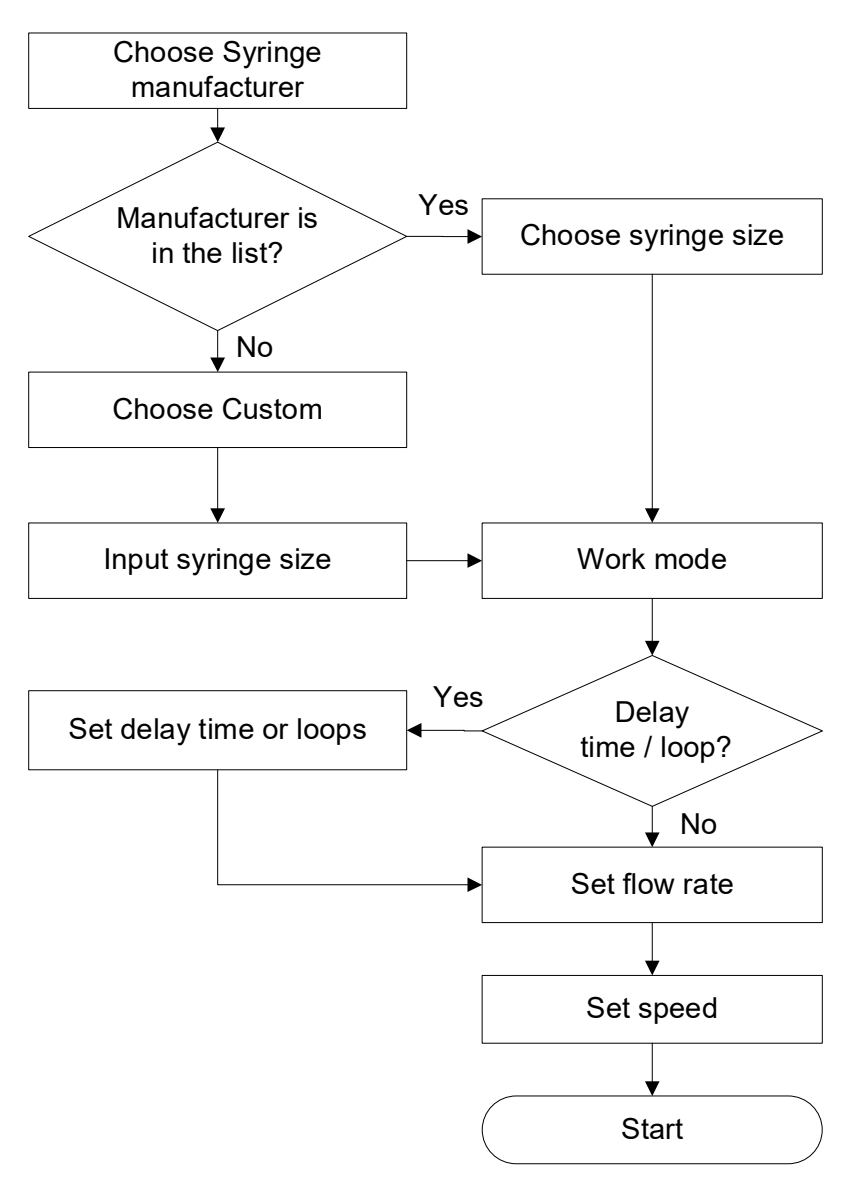

Figure 28. Operation Flowchart

#### 6.5.1 Syringe

On the main screen, press

Syringe: Hamilton Glass

Select the syringe manufacturer in the Syringe Brand window.

Choose "Custom" if a manufacturer is not on the list. Press

to

return to the main screen.

| Syringe Brand                                               |  |                               |  |
|-------------------------------------------------------------|--|-------------------------------|--|
| Custom<br>Custom<br>BD Glass<br>BD Plastic<br>Cadence Glass |  | Choose the brand<br>of spinge |  |

Figure 29. Choose syringe manufacturer

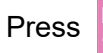

Model: 1ml 4.608mm

Select the syringe size in the Syringe Model window. The left side shows the volume capacity and barrel internal diameter. The right side shows the maximum and minimum flow rates.

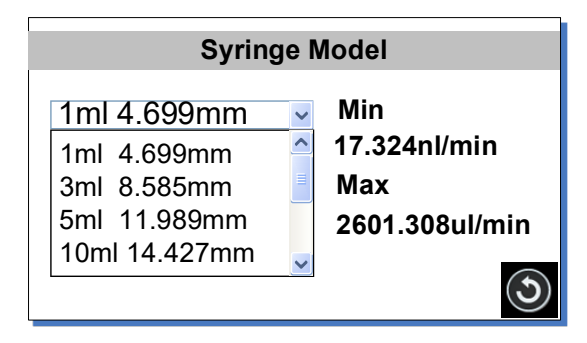

Figure 30. Choose syringe model

If "custom" is selected as the syringe manufacturer, it allows a user to input the specification of a syringe.

| Custom Syringe |             |    |          |
|----------------|-------------|----|----------|
| Syinge ID      |             |    |          |
| 2.3            | <b>45</b> n | nm |          |
| Syringe Volume |             |    |          |
| 2              | 0           | ml |          |
|                |             | (  | <b>)</b> |

Figure 31. Custom Syringe

Press the numbers to change the values for the ID and volume. Please press the unit of volume to switch between ml and ul.

#### 6.5.2 Work Mode

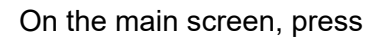

Mode: Withdraw/Infuse

Select the work mode in the Work Mode window.

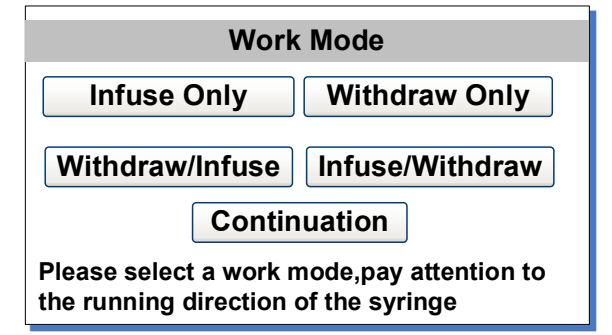

Figure 32. Work Mode

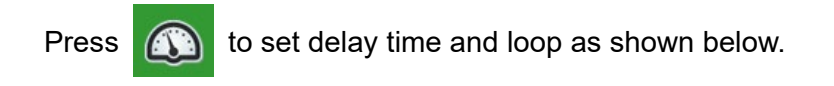

| Process Setup      |  |  |  |
|--------------------|--|--|--|
| Set Delay          |  |  |  |
| 00: 50: 23 11      |  |  |  |
| Set Loop 1         |  |  |  |
| Total Volume Clear |  |  |  |

Figure 33. Process Setup

Below is the workflow chart.

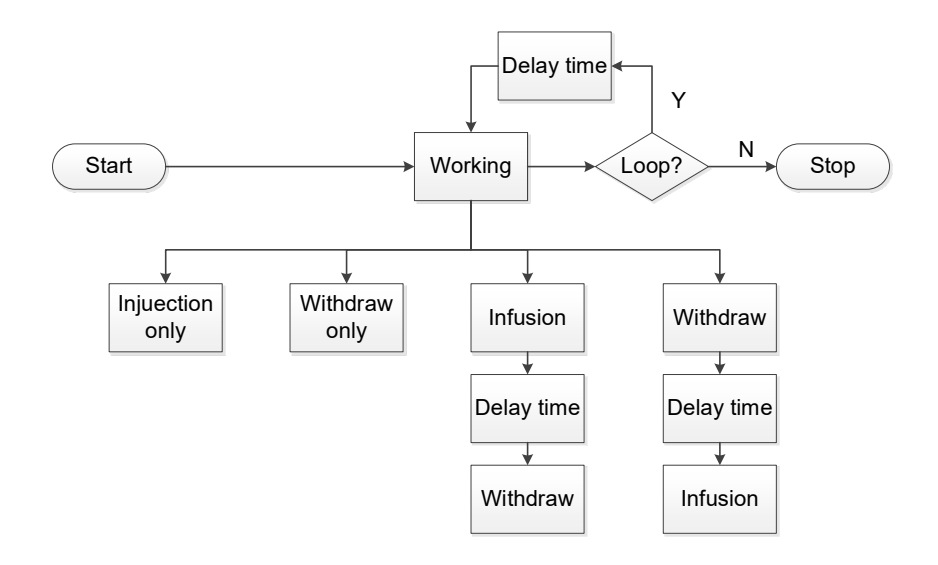

Figure 34. Workflow chart

#### 6.5.3 Volume and Flow rate

To set the desired injection volume, please press the volume value to change it. Press the volume unit to switch between ul and ml.

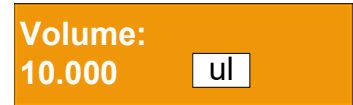

To set the desired inject/withdraw flow rate, please press the flow rate value to change it. Press the flow rate unit to change the unit to nl/min, ul/min or ml/min.

| Infuse R | ate:           | Withdraw Rate: |                |  |
|----------|----------------|----------------|----------------|--|
| 4.167    | <b>ul</b> /min | 568.1          | <b>ul</b> /min |  |

#### 6.5.4 Start the process

Press the start button is to start the running process and the green indicator will be on. When completed, the red indicator will be on. When the process is running, press the pause button is to pause the process and the yellow indicator will be on. Press the start button is again to continue the process. Press the stop button is anytime to stop the process, the red indicator will be on, and the process will be reset.

In the middle of a process, the alarm will be triggered if the Push Block reaches the Stop block or it is stopped by something unexpected. The main screen will display  $\bigcirc$ , the buzzer will beep intermittently and the red indicator will be blinking. Press the stop button  $\bigcirc$  to dismiss the alarm. Press the start button  $\bigcirc$ to resume the process.

#### 6.5.5 Save and recall Settings

Save settings

Set the work mode on the main screen, then press

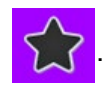

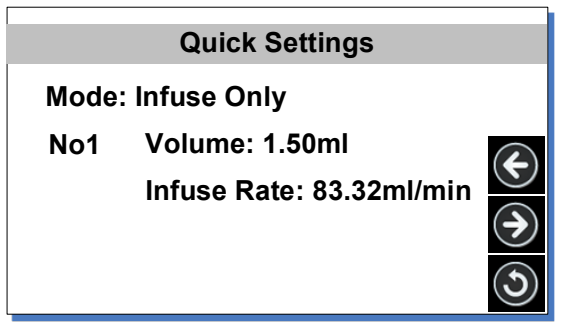

Figure 35. Quick settings

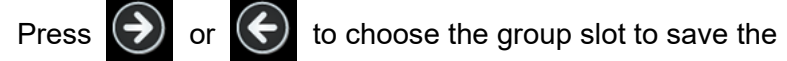

settings. When initiated, the default group slot is No. 1. Press

to return to the main screen, set the volume and flow rate,

and the current settings will be saved to the selected group slot.

Repeat the steps above, you can save the settings to the other group slots.

Recall the settings

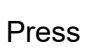

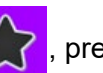

 $\bigwedge$  , press igodot or igodot in the Quick Settings window

to choose settings saved in a group slot, and then press

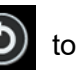

return to the main screen. The settings on the main screen will be updated.

### 6.6 Flow Rate Calibration

To calibrate the flow rate:

- 1) Attach a syringe to the drive.
- 2) On the main screen, choose Custom syringe, enter the Inner diameter and syringe volume capacity.

syringe.

- 4) Press 🎇
- to enter System Setting, press calibration.

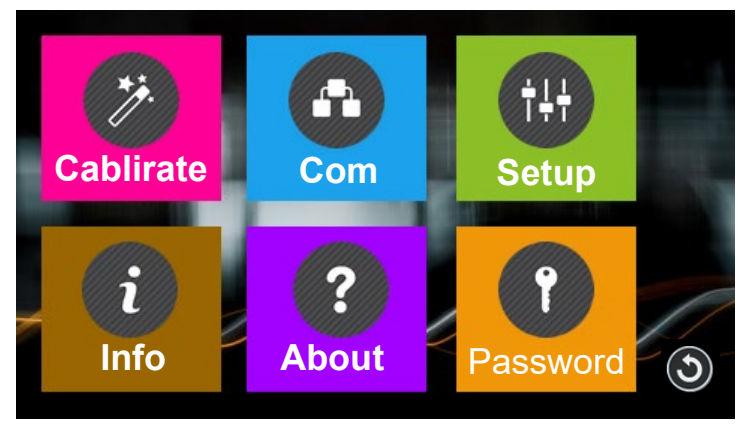

Figure 36. System setting

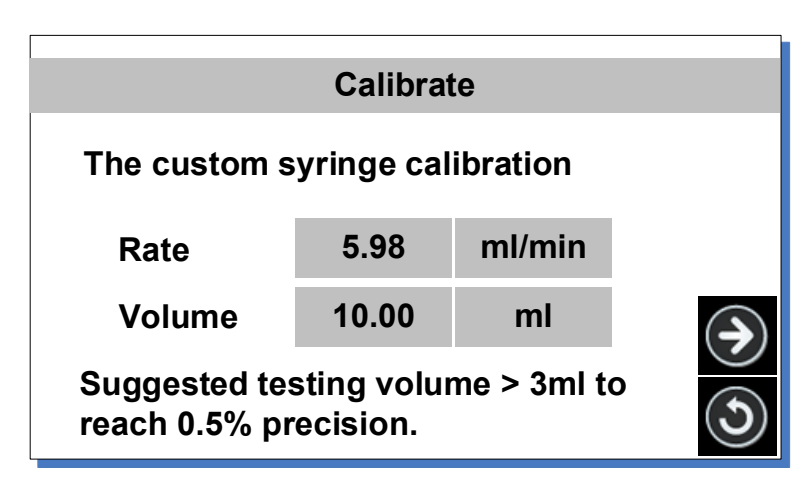

Figure 37. Flow rate calibration

Flow rate and volume are shown in the Calibration window. Flow rate is the expected value when calibrating, and volume is the testing volume. Press the number to change the value if necessary, press 💓 to ent

to enter the test window or press

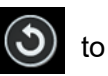

return to the system setting window.

Note: The fluid volume should not be less than the suggested value.

5) The calibration window is shown below.

| Calibrate                                         |       |    |  |  |  |
|---------------------------------------------------|-------|----|--|--|--|
| Press start/stop key to test, then input the data |       |    |  |  |  |
| Test1 0.000 ml                                    |       |    |  |  |  |
| Test2                                             | 0.000 | ml |  |  |  |
| Test3 0.000 ml                                    |       |    |  |  |  |
|                                                   |       |    |  |  |  |

Figure 38. Calibration

First, make sure the syringe is filled with fluid. Press

syringe will start injecting fluid. Wait for the drive to stop, measure the volume of the transferred fluid, and enter the result value for Test1 on the screen. Repeat the above steps two more times (optional), and enter the result value for Test2 and Test3. Make

sure the unit is correct. Press

calculate" window.

To modify the desired flow rate and test volume, press

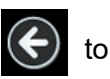

to enter the" Analyse and

re-enter values, and input the results into the system. The system will ignore the result of 0 and will only use the results entered to calculate the actual flow rate.

**Note**: Please press **(**) to stop the test anytime during the test,

to resume the test. and press

6) The corrected testing scale will be calculated and the old scale

is also displayed for reference only. Press (G) to redo the

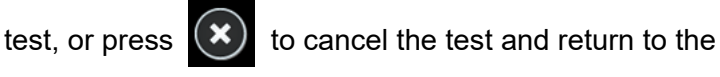

System setting window.

| Calibrate             |          |                           |  |  |
|-----------------------|----------|---------------------------|--|--|
| Analyse and calculate |          |                           |  |  |
| AverageVol            | 5.23ml   | $\frown$                  |  |  |
| Cal scale             | 0.097735 | $(\boldsymbol{\epsilon})$ |  |  |
| re. scale             | 1.345612 |                           |  |  |
| Old scale             | 0.325671 |                           |  |  |
|                       |          | $(\mathbf{x})$            |  |  |

Figure 39. Analyze and calculate

If no result data is entered, the window below will appear. Please

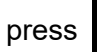

to redo the test.

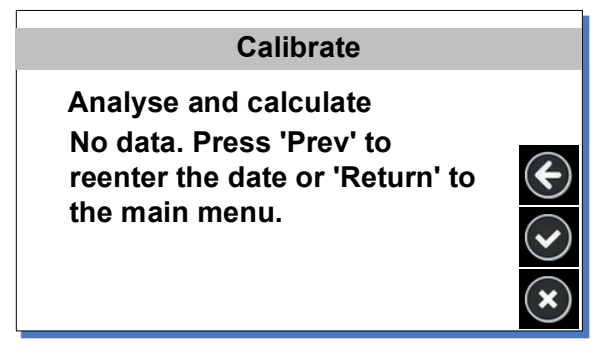

Figure 40. No date entered

#### 6.7 Password

A password will prevent a user from changing parameters accidentally. The default password is empty.

How to set or change the password:

On the main screen, press

and then press Password. In

the Password window, enter a new password.

| Password                |                       |  |  |
|-------------------------|-----------------------|--|--|
| Please enter a password |                       |  |  |
|                         |                       |  |  |
|                         | SetPassword Del Enter |  |  |
| 1                       | 2 3 4 5 6 7 8         |  |  |
| 9                       | 0 A B C D E F         |  |  |

Figure 41. Set password

On the main screen, press to lock the screen. The icon will

and enter the password to unlock

the screen. If there is no preset password, simply press Enter to unlock the screen.

### 6.8 External Control Mode

change to

To control the pump by an external signal

Press

1) Switch the power off. Wire the DB15 connector as shown below and connect it to the DB15 port on the rear of the drive.

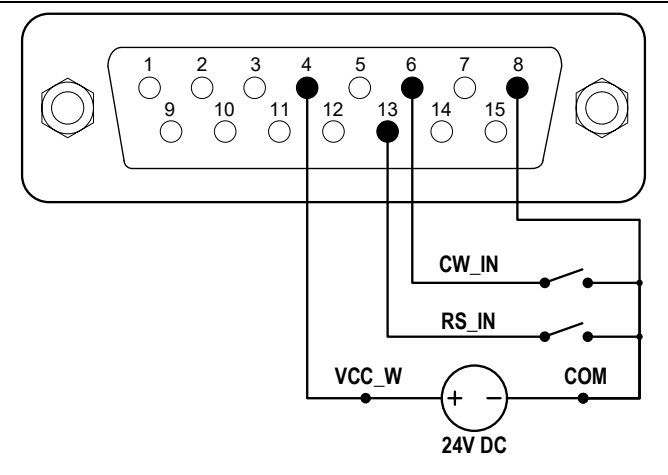

Figure 42. DB15 wiring with external 24VDC power source

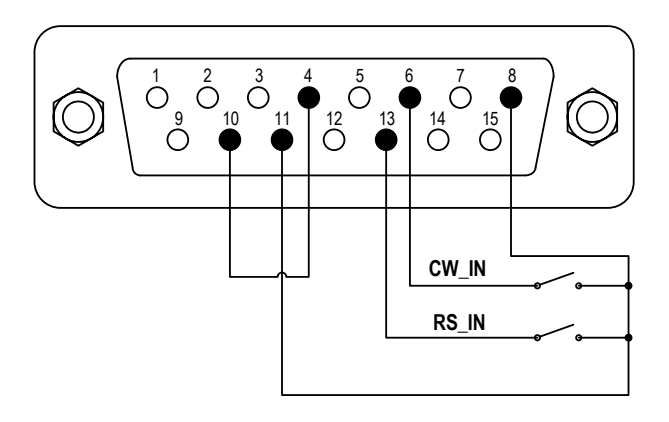

Figure 43. DB15 wiring with internal 24VDC power source

- 2) Turn on the power switch. The display will show the main screen.
- Close then open the external RS\_IN switch when the work mode is Infuse Only, Withdraw Only, Withdraw/Infuse or Infuse/Withdraw, the drive will run. Close and open the RS\_IN switch again to stop the drive.
- 4) When the work mode is set to Continuation, the control mode is set to Pulse, close then open the external RS\_IN switch, the drive will run. Close and open the RS\_IN switch again to stop

the drive.

When the control mode is set to Elec, close the external RS\_IN switch, and the drive will run. Open the RS\_W switch to stop the drive.

When opening the external CW\_IN switch, the drive will run in the injection direction; when closing the CW\_IN switch, the drive will run in the withdrawal direction.

## 6.9 Footswitch

To use a footswitch to control the drive

1) Switch the power off. Wire the DB15 connector as shown below and connect it to the DB15 port on the rear of the drive.

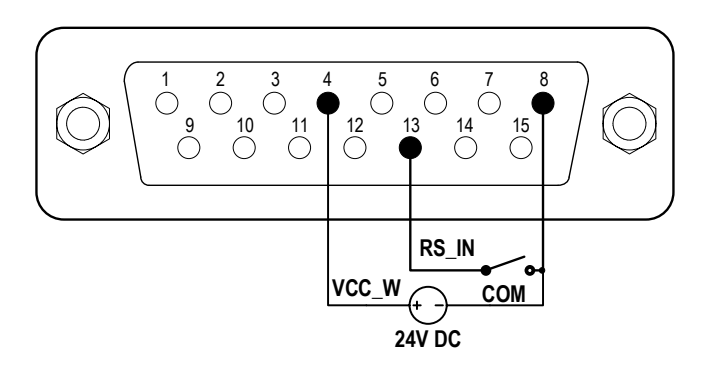

Figure 44. Control with external 24V DC power source

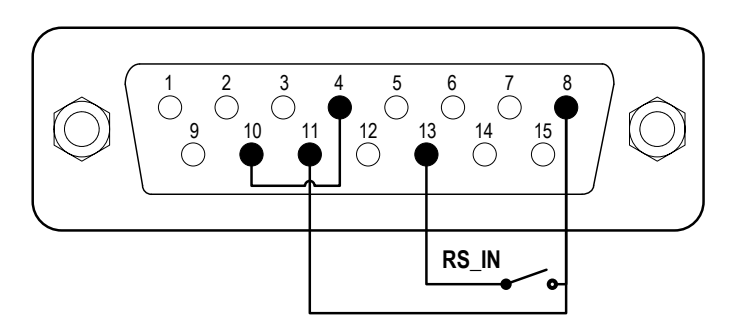

Figure 45. Control with internal 24V DC power source

- 2) Turn on the power switch. The display will show the main screen.
- 3) When the work mode is Infuse Only, Withdraw Only, Withdraw/Infuse or Infuse/Withdraw, close then open the external RS\_IN switch, the drive will run; close and open the RS\_IN switch again to stop the drive.
- 4) When the work mode is set to Continuation, the control mode is set to Pulse, close then open the external RS\_IN switch, the drive will run; close and open the RS\_IN switch again to stop the drive.

When the control mode is set to Elec, close the external RS\_IN switch, the drive will run; open the RS\_W switch to stop the drive.

### 6.10 Communication Mode

The RS485 interface supports the standard MODBUS protocol. The pump can communicate with external devices via the communication port. Please refer to the <u>Communication Instruction</u> <u>manual</u> for the parameters and supported commands.

To work with communication mode

 Turn the power off. Wire the DB15 connector as shown below and connect it to the DB15 port on the rear of the pump. An external DC power source is recommended to avoid electrical interference.

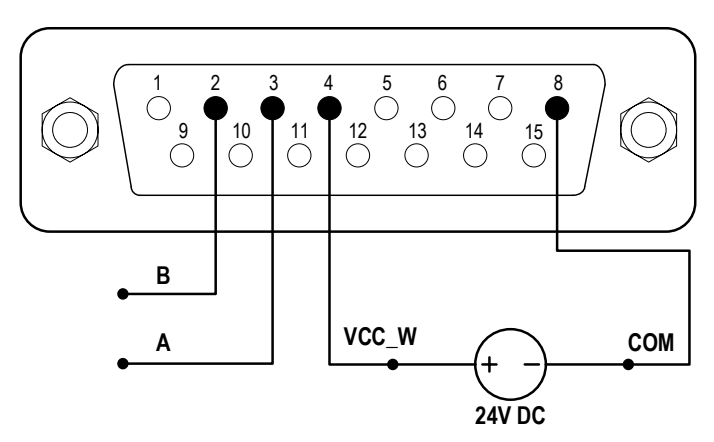

Figure 46. RS485 MODBUS wiring with external 24V DC Power Source

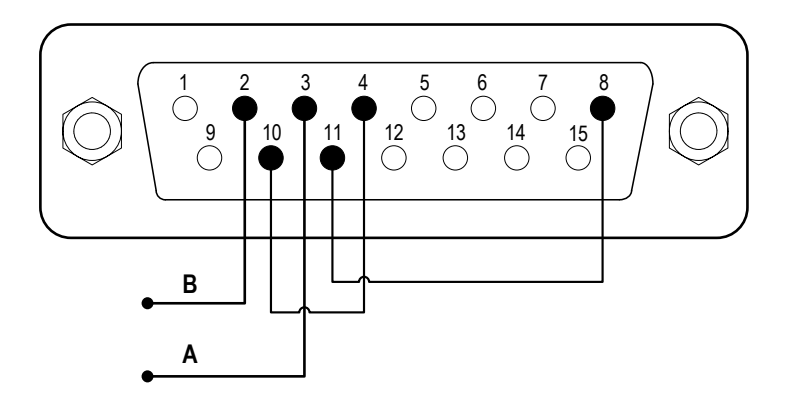

Figure 47. RS485 MODBUS wiring with internal 24V DC power source

- 2) Turn on the power switch. The display will show the main screen.
- 3) When the main screen shows , the communication is connected. If it shows , the communication is disconnected.
- 4) Control the pump with the communication interface.

## 7 Maintenance

### 7.1 Warranty

The product comes with one-year labor and parts warranty. The limited warranty does not cover any damage that is caused by improper usage and handling.

### 7.2 Regular Maintenance

- 1) Check the push block and the lead screw regularly, and apply bearing grease when necessary.
- 2) Do not use water to wash the drive. Keep the drive dry.
- 3) Do not use chemical solvents to clean the case

## 7.3 Malfunction Solutions

| Ν  | Malfunction | Description  | Solution                            |
|----|-------------|--------------|-------------------------------------|
| о. |             |              |                                     |
| 1  | Hardware    | No display   | 1. Check the power cord             |
|    |             |              | 2. Check the fuse. If it was blown, |
|    |             |              | replace it with a 1A slow-blow fuse |
|    |             |              | 3. Check the internal power cord    |
|    |             |              | connection inside the drive.        |
|    |             |              | 4. Check the wire connection        |
|    |             |              | between the LCD and the main        |
|    |             |              | control board.                      |
| 2  | Hardware    | Motor does   | 1. Check the wire connection        |
|    |             | not work     | between the motor and the driver    |
|    |             |              | board.                              |
|    |             |              | 2. Check the power voltage for the  |
|    |             |              | drive.                              |
| 3  | Hardware    | Motor is     | 1. Check the wire connection        |
|    |             | trembling    | between the motor and the driver    |
|    |             |              | board.                              |
|    |             |              | 2. The motor is overloaded. Check   |
|    |             |              | the mechanical connection.          |
| 4  | Hardware    | Motor only   | Check the connection between the    |
|    |             | runs in one  | driver board and the main control   |
|    |             | direction    | board.                              |
| 5  | Hardware    | Keypad does  | 1. Check the wire connection        |
|    |             | not work     | between the keypad and the main     |
|    |             |              | board.                              |
|    |             |              | 2. Check if the key is broken.      |
| 6  | Hardware    | External     | 1. Check the wiring of the          |
|    |             | control does | connector.                          |
|    |             | not work     | 2. Check if the external control    |
|    |             |              | power voltage is provided.          |
|    |             |              | 3. Check the connections of the     |

LAA Series Syringe Pump

|    |          |               | external control board.            |
|----|----------|---------------|------------------------------------|
| 7  | Hardware | RS485 com     | 1. Check the wiring of the         |
|    |          | does not      | connector.                         |
|    |          | work          | 2. Check if the external control   |
|    |          |               | power voltage is provided.         |
|    |          |               | 3. Check the connections of the    |
|    |          |               | communication board.               |
| 8  | Hardware | Noisy when    | Check the wire connection          |
|    |          | running       | between the motor and the mail     |
|    |          |               | board.                             |
| 9  | Software | Touch         | Press and hold the FAST            |
|    |          | screen does   | FORWARD and FAST                   |
|    |          | not work      | BACKWARD buttons at the same       |
|    |          |               | time, then power on the drive to   |
|    |          |               | calibrate the screen.              |
| 10 | Software | Flow rate not | Calibrate the flow rate            |
|    |          | accurate      |                                    |
| 11 | Software | RS485 does    | 1. Check if the display shows the  |
|    |          | not work      | communication is ready.            |
|    |          | right         | 2. Reset the address of the drive. |
|    |          |               | 3. Check whether on the bus there  |
|    |          |               | are two pumps using the same       |
|    |          |               | address                            |

If a problem cannot be solved, please contact the manufacturer or distributor.

## 8 Dimensions

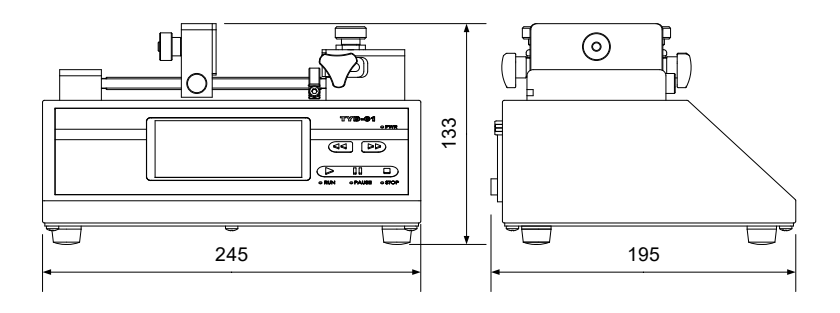

Figure 48. Dimensions (mm)

## 9 Naming Rule

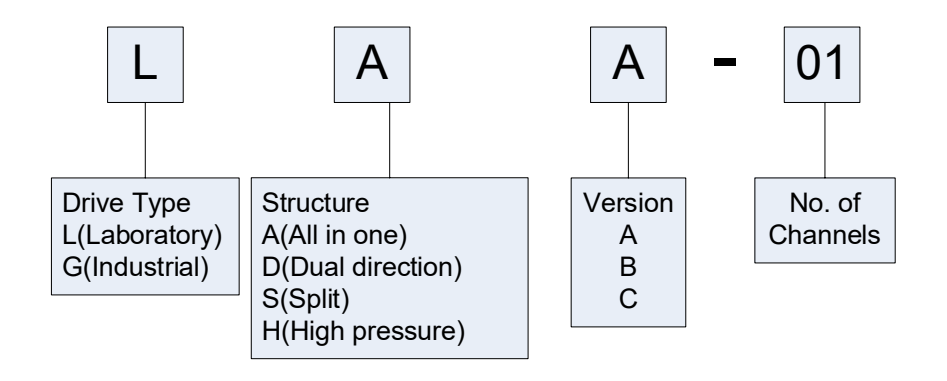

Figure 49. Naming Rule

## **10 Specifications**

LAA-01: for one syringe

LAA-02: for one or two syringes

| Syringe          | 10ul-60ml                                         |  |  |  |
|------------------|---------------------------------------------------|--|--|--|
| Function         | Infusion, withdraw, infusion/withdraw, withdra    |  |  |  |
|                  | w/infusion, continuation mode. Built-in main      |  |  |  |
|                  | brand syringes. Syringe protection and traffic    |  |  |  |
|                  | jam alarm. Thrust adjustable                      |  |  |  |
| Communication    | RS485 Modbus                                      |  |  |  |
| Display          | Color LCD touch screen                            |  |  |  |
| External control | External signal control start-stop and direction. |  |  |  |
|                  | Direction status signal output.                   |  |  |  |

| Flow rate              | 0.185nl/min(10ul) - 83.320ml/min(60ml) |  |  |  |
|------------------------|----------------------------------------|--|--|--|
| Linear speed           | 1um/min - 150mm/min                    |  |  |  |
| Linear travel accuracy | ± 0.5% (when >30% of drive stroke)     |  |  |  |
| Linear force           | >16kgf, adjustable                     |  |  |  |
| Pusher advance per     | 0.156um/ustep                          |  |  |  |
| microstep              |                                        |  |  |  |
| Operation              | touch screen + button;                 |  |  |  |
| Display                | 65565 color LCD                        |  |  |  |
| Power supply           | AC 90-264V 50Hz/60Hz                   |  |  |  |
| Wattage                | <50W                                   |  |  |  |
| Working environment    | Temperature 4-40°C, Relative humidity  |  |  |  |
|                        | <80%                                   |  |  |  |
| Dimension              | 245x195x133mm                          |  |  |  |
| Weight                 | 3.2kg                                  |  |  |  |

## 11 Flow rate table

| Size   | ID       | Min flow | Unit   | Max flow | unit   |
|--------|----------|----------|--------|----------|--------|
|        |          | rate     |        | rate     |        |
| 0.5ul  | 0.103mm  | 8.000    | pl/min | 1.249    | ul/min |
| 1ul    | 0.146mm  | 16.000   | pl/min | 2.511    | ul/min |
| 2ul    | 0.206mm  | 33.000   | pl/min | 4.999    | ul/min |
| 5ul    | 0.343mm  | 83.000   | pl/min | 12.497   | ul/min |
| 10ul   | 0.485mm  | 184.00   | pl/min | 27.711   | ul/min |
| 25ul   | 0.729mm  | 417.00   | pl/min | 62.608   | ul/min |
| 50ul   | 1.03mm   | 833.00   | pl/min | 124.984  | ul/min |
| 100ul  | 1.457mm  | 1.667    | nl/min | 250.092  | ul/min |
| 250ul  | 2.304mm  | 4.169    | nl/min | 625.383  | ul/min |
| 500ul  | 3.256mm  | 8.326    | nl/min | 1.248    | ml/min |
| 1000ul | 4.608mm  | 16.676   | nl/min | 2.501    | ml/min |
| 1ml    | 4.699mm  | 17.342   | nl/min | 2.601    | ml/min |
| 3ml    | 8.585mm  | 57.885   | nl/min | 8.682    | ml/min |
| 5ml    | 11.989mm | 112.890  | nl/min | 16.933   | ml/min |
| 10ml   | 14.427mm | 163.469  | nl/min | 24.520   | ml/min |
| 20ml   | 19.05mm  | 285.027  | nl/min | 42.754   | ml/min |
| 30ml   | 21.59mm  | 366.090  | nl/min | 54.913   | ml/min |
| 50ml   | 26.594mm | 555.459  | nl/min | 83.318   | ml/min |
| 60ml   | 26.594mm | 555.459  | nl/min | 83.318   | ml/min |

Golander LLC 4405 International Blvd Ste B117, Norcross, GA 30093 USA Tel: +1 678-587-8806 info@golanderpump.com www.golanderpump.com

#### Golander GmbH

Dechant-Heimbach-Str. 29 53177 Bonn Germany Tel: +49 228 50446952 <u>info@golander.de</u> <u>www.golander.de</u>